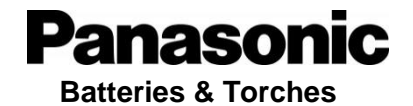

# Panasonic Energy India Co. Ltd.

G.I.D.C., Makarpura, P.B.No. : 719, Vadodara-390 010, Gujarat- India. Phone: (0265) 2642661-62, 2638887, 2638888 Fax: (0265) 2638890, 2638892 ISO 9001: 2008 & ISO 14001: 2004 Certified Company

### **POSTAL BALLOT FORM**

(Kindly refer to the instructions specified overleaf before filling the form)

2

1

:

Serial No .:

- 1. Name and registered address of the sole/ first named shareholder
- 2. Name(s) of joint shareholder(s), if any
- 3. DP ID/ Client ID No. or Registered Folio :
- 4. No. of shares held
- 5. I / We hereby exercise my / our vote in respect of the Ordinary resolution to be passed through postal ballot for the business stated in the notice of postal ballot issued by the Company dated September 05, 2016 by sending my / our assent or dissent to the said resolution by placing tick ( √ ) mark at the appropriate box below:

| Brief particulars of the item                                                                          | Number of Votes<br>exercised<br>corresponding to<br>the total number of<br>voting rights | I/We assent to<br>the resolution<br>(For) | I/We dissent to<br>the resolution<br>(Against) |
|----------------------------------------------------------------------------------------------------|------------------------------------------------------------------------------------------|-------------------------------------------|------------------------------------------------|
| Ordinary Resolution for the<br>appointment of Mr. Mikio<br>Morikawa as Chairman &<br>Managing Director |                                                                                          |                                           |                                                |

Place:

Date:

Signature of the shareholder

(must be as per specimen signature registered with the Company/Depository Participant)

#### ELECTRONIC VOTING PARTICULARS

| EVSN (E-Voting Sequence Number) | User ID | Seq.No. ( PAN Field ) |
|---------------------------------|---------|-----------------------|
| 160831088                       |         |                       |

#### CIN: L31400GJ1972PLC002091

Web site: www.panasonicenergyindia.in, Email: contact.pecin@in.panasonic.com.

# Voting through electronic means

# Electronic Voting Sequence Number (EVSN): 160831088

## The instructions/Notes for shareholders voting electronically are as under:

- 1) The voting period begins on Friday, September 16, 2016 at 10.00 a.m. and ends on Saturday, October 15, 2016 at 5.00 p.m. During this period shareholders' of the Company, holding shares either in physical form or in dematerialized form, as on Thursday, September 08, 2016 (cut-off date) may cast their vote electronically. The e-voting module shall be disabled by CDSL for voting thereafter.
- 2) The shareholders should log on to the e-voting website <u>www.evotingindia.com</u>.
- 3) Click on Shareholders.
- 4) Now enter your User ID
  - a. For CDSL: 16 digits beneficiary ID,
  - b. For NSDL: 8 Character DP ID followed by 8 Digits Client ID,
  - c. Members holding shares in Physical Form should enter Folio Number registered with the Company.
- 5) Next enter the Image Verification as displayed and Click on Login.
- 6) If you are holding shares in demat form and had logged on to <u>www.evotingindia.com</u> and voted on an earlier voting of any company, then your existing password is to be used.
- 7) If you are a first time user follow the steps given below:

|                             | For Members holding shares in Demat Form and Physical Form                                                                                                    |  |  |
|-----------------------------|----------------------------------------------------------------------------------------------------|--|--|
| PAN                         | Enter your 10 digit alpha-numeric PAN issued by Income Ta<br>Department (Applicable for both demat shareholders as well as physic<br>shareholders)                                                                      |  |  |
|                             | Members who have not updated their PAN with the Company/Depository Participant are requested to use the sequence number which is printed on Postal Ballot Form indicated in the PAN field.                              |  |  |
| DOB                         | Enter the date of birth as recorded in your demat account or in the Company records for the said demat account or folio in dd/mm/yyyy format.                                                                           |  |  |
| Dividend<br>Bank<br>Dotoilo | Enter the dividend bank details as recorded in your demat account or in the Company records for the said demat account or folio.                                                                                        |  |  |
| Details                     | Please enter the DOB or dividend bank details in order to login. If the details are not recorded with the depository or Company please enter the DP ID and Client ID / folio number in the dividend bank details field. |  |  |

- 8) After entering these details appropriately, click on "SUBMIT" tab.
- 9) Members holding shares in physical form will then directly reach the Company selection screen. However, Members holding shares in demat form will now reach 'Password Creation' menu wherein they are required to mandatorily enter their login password in the new password field. Kindly note that this password is to be also used by the demat holders for voting for resolutions of any other Company on which they are eligible to vote, provided

that Company opts for e-voting through CDSL platform. It is strongly recommended not to share your password with any other person and take utmost care to keep your password confidential.

- 10) For Members holding shares in physical form, the details can be used only for e-voting on the resolutions contained in this notice.
- 11) Click on the EVSN (**160831088**) for the <Panasonic Energy India Company Limited> on which you choose to vote.
- 12) On the voting page, you will see "RESOLUTION DESCRIPTION" and against the same the option "YES/NO" for voting. Select the option YES or NO as desired. The option YES implies that you assent to the resolution and option NO implies that you dissent to the resolution.
- 13) Click on the "RESOLUTIONS FILE LINK" if you wish to view the entire resolution details.
- 14) After selecting the resolution you have decided to vote on, click on "SUBMIT". A confirmation box will be displayed. If you wish to confirm your vote, click on "OK", else to change your vote, click on "CANCEL" and accordingly modify your vote.
- 15) Once you "CONFIRM" your vote on the resolution, you will not be allowed to modify your vote.
- 16) You can also take a print of the votes cast by clicking on "Click here to print" option on the voting page.
- 17) If a verification code and click on Forgot Password & enter the details as prompted by the system demat account holder has forgotten the login password then enter the User ID and the image.
- 18) Shareholders can also cast their vote using CDSL's mobile app m-Voting available for android based mobiles. The m-Voting app can be downloaded from Google Play Store. iPhone and Windows phone users can download the app from the App Store and the Windows Phone Store respectively. Please follow the instructions as prompted by the mobile app while voting on your mobile.
- 19) Note for Non-Individual Shareholders and Custodians
  - Non-Individual Shareholders (i.e. other than Individuals, HUF, NRI etc.) and Custodian are required to log on to <u>www.evotingindia.com</u> and register themselves as Corporates.
  - A scanned copy of the registration form bearing the stamp and sign of the entity should be emailed to <u>helpdesk.evoting@cdslindia.com</u>.
  - After receiving the login details a compliance user should be created using the admin login and password. The compliance user would be able to link the account(s) for which they wish to vote on.
  - The list of accounts linked in the login should be emailed to <u>helpdesk.evoting@cdslindia.com</u> and on approval of the accounts they would be able to cast their vote.
  - A scanned copy of the board resolution and power of attorney (POA) which they have issued in favour of the Custodian, if any, should be uploaded in PDF format in the system for the scrutinizer to verify the same.
- 20) In case you have any queries or issues regarding e-voting, you may refer the Frequently Asked Questions ("FAQs") and e-voting manual available at <u>www.evotingindia.com</u>, under help section or write an email to <u>helpdesk.evoting@cdslindia.com</u>.

\*\*\*\*\*\*